#### Entreu a l'enllaç indicat a la següent pàgina:

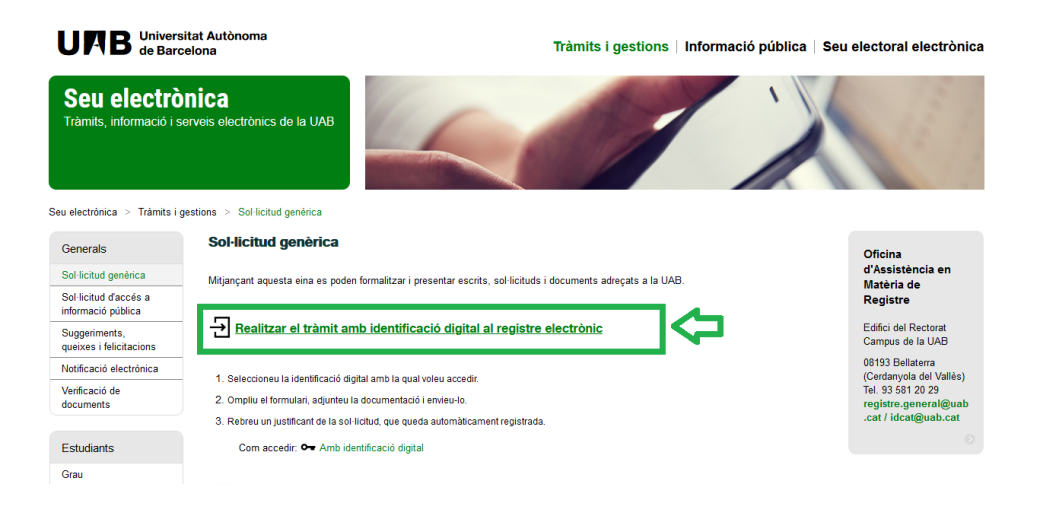

| I        | dentifiqueu-vos amb el mòbil             |
|----------|------------------------------------------|
| Docι     | ument identificatiu                      |
| NIF      | ▼ 12345678A                              |
| Núm      | ero de mòbil                             |
| 0034     | 999999999                                |
|          | Dona'm d'atta                            |
|          | O altres sistemes                        |
| \$       | Certificat digital: idCAT, DNIe, altres. |
| 0        | CI@ve PIN24, Ciutadans UE                |
| <u>a</u> | Cancel·la sessi                          |

## COM FER UNA SOL·LICITUD GENÈRICA ONLINE

Apareixerà una pantalla d'informació i haureu de clicar per començar amb DNI o TIE. Seguiu les instruccions de les pantalles que us vagin apareixent:

| Alta a l'idCAT Mòbil<br>En menys d'un minut podeu obtenir el ve | ostre idCAT Mòbil per identifi                                                                                                    | icar-vos més fàcilment amb les adn                                                                                                    | ninistracions públiques catalanes                                                                                         |
|-----------------------------------------------------------------|----------------------------------------------------------------------------------------------------|----------------------------------------------------------------------------------------------------|----------------------------------------------------------------------------------------------------|
| identitat<br>digital                                            | L'idCAT Mòbil és el nou siste<br>dispositius mòbils que el Cor<br>Generalitat de Catalunya, of<br>les administracions i ens que<br>Per fer-ne ús heu de registra<br><u>electrònica</u> de l'Administraci<br>O Llegiu més<br>Avantatges:                                                                                           | ma d'identificació i signatura electi<br>nsorci AOC, en col·laboració amb l'<br>ereix a la ciutadania i que es pot ut<br>integren el sector públic de Catalu<br>r prèviament, les vostres dades de<br>ió de la Generalitat de Catalunya.                                                                                      | ròniques a través de<br>Administració de la<br>ilitzar per a fer tràmits amb<br>ınya.<br>contacte en el <u>fitxer Seu</u> |
|                                                                 | <ul> <li>Permet identificar-vos i</li> <li>No cal recordar cap cont</li> <li>No requereix la instal·lac</li> </ul>                                                                                                    | signar des de qualsevol mòbil, taule<br>trasenya ni PIN<br>ció de cap tipus de programari                                                                                                    | eta o ordinador                                                                                                    |
|                                                                 | <ul> <li>És un sistema segur i no</li> <li>És gratuït</li> </ul>                                                                                                    | caduca pel transcurs del temps                                                                                                    |                                                                                                    |
|                                                                 | Alta sense certificat                                                                                                    | Alta amb certificat digital                                                                                                    |                                                                                                    |
| ¢                                                               | Què necessiteu per donar<br>1. Tenir 16 anys, com a m<br>2. DNI o TIE (no només el<br>3. TSI: Targeta Sanitària I<br>titular/beneficiari de N<br>4. Telèfon mòbil<br>Nota: aquestes dades seran va<br>Servei Català de la Salut ambi<br>Continuar implica l'acceptació<br>Mòbil.<br>Comença amb DNI<br>No podeu donar-vos d'alta? | r-vos d'alta per internet:<br>inim<br>I NIE)<br>Individual del CatSalut (Servei Cata<br>Auface<br>alidades a les bases de dades de la Direcc<br>la finalitat de verificar i garantir la identif<br>5 de les <u>condicions d'ús</u> dels serveis inher<br><b>Comença amb TIE</b><br>Consulteu els <u>principals motius d'e</u> | alà de la Salut) o ser<br>ió General de la Policia i al<br>icació del ciutadà.<br>rents a l'obtenció de l'idCAT           |

Introduïu les dades següents que us demanen:

| I   | Valida<br>Cal assegu<br>Necessitem ve                  | <b>ció de</b><br>rar-nos qu<br>eríficar alg | <b>la identitat</b><br>ue sou qui dieu ser.<br>junes dades personals: |
|-----|--------------------------------------------------------|---------------------------------------------|-----------------------------------------------------------------------|
|     | Número DNI                                             |                                             | On ho trobo?                                                          |
| ⇔   | 12345678A                                              |                                             |                                                                       |
|     | DNI vàlid fins                                         |                                             | On ho trobo?                                                          |
| □□> | Dia                                                    | Mes                                         | Any (4 dígits)                                                        |
|     | Amb valides                                            | a PERMAN                                    | IENT                                                                  |
| _   | Data naixeme                                           | ent                                         |                                                                       |
| 5   | Dia                                                    | Mes                                         | Any (4 dígits)                                                        |
|     | Tinc target                                            | a del Cats                                  | Salut                                                                 |
|     | Codi de bar                                            | rres targe                                  | ta <u>On ho trobo?</u>                                                |
|     | 8034017/                                               | ASA10301                                    | 01002912318                                                           |
|     | ○ Tinc target                                          | a de Mufa                                   | ce                                                                    |
|     | Continuar impl                                         | lica que:                                   |                                                                       |
|     | Declareu que le<br>autoritzeu al C                     | s dades que<br>onsorci AO                   | e feu constar són certes, i<br>IC i l'Administració de la             |
|     | Generalitat de<br>mitjançant con<br>Policía i al Servi | Catalunya<br>sulta a la l<br>si Català de   | a la seva comprovació<br>Dirección General de la                      |
| _   | Policia i al Sel Ve                                    |                                             | Salut o ar Murace.                                                    |
| 5   |                                                        | Vali                                        | da                                                                    |
|     |                                                        |                                             |                                                                       |
| Nod | lisposeu de DN<br>Veg                                  | NI o TIE i t<br>geu <u>altres</u>           | argeta Catsalut o Muface?<br>tipus d'alta                             |

El codi de barres de la targeta del CatSalut és el que hi ha al darrera:

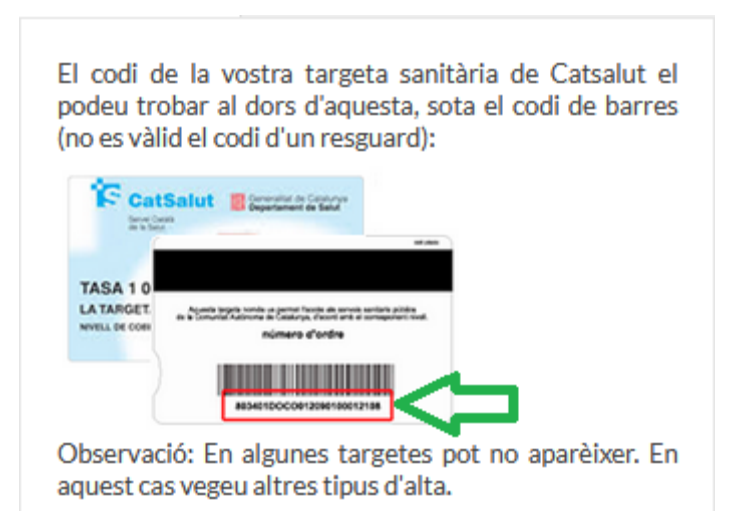

Una vegada donats d'alta a l'idCAT mòbil, ja podeu entrar de nou a <u>sol·licitud genèrica</u>, introduint NIF (número de DNI amb la lletra) o NIE i el vostre número de mòbil. Rebreu un codi SMS al mòbil per entrar i omplir la sol·licitud:

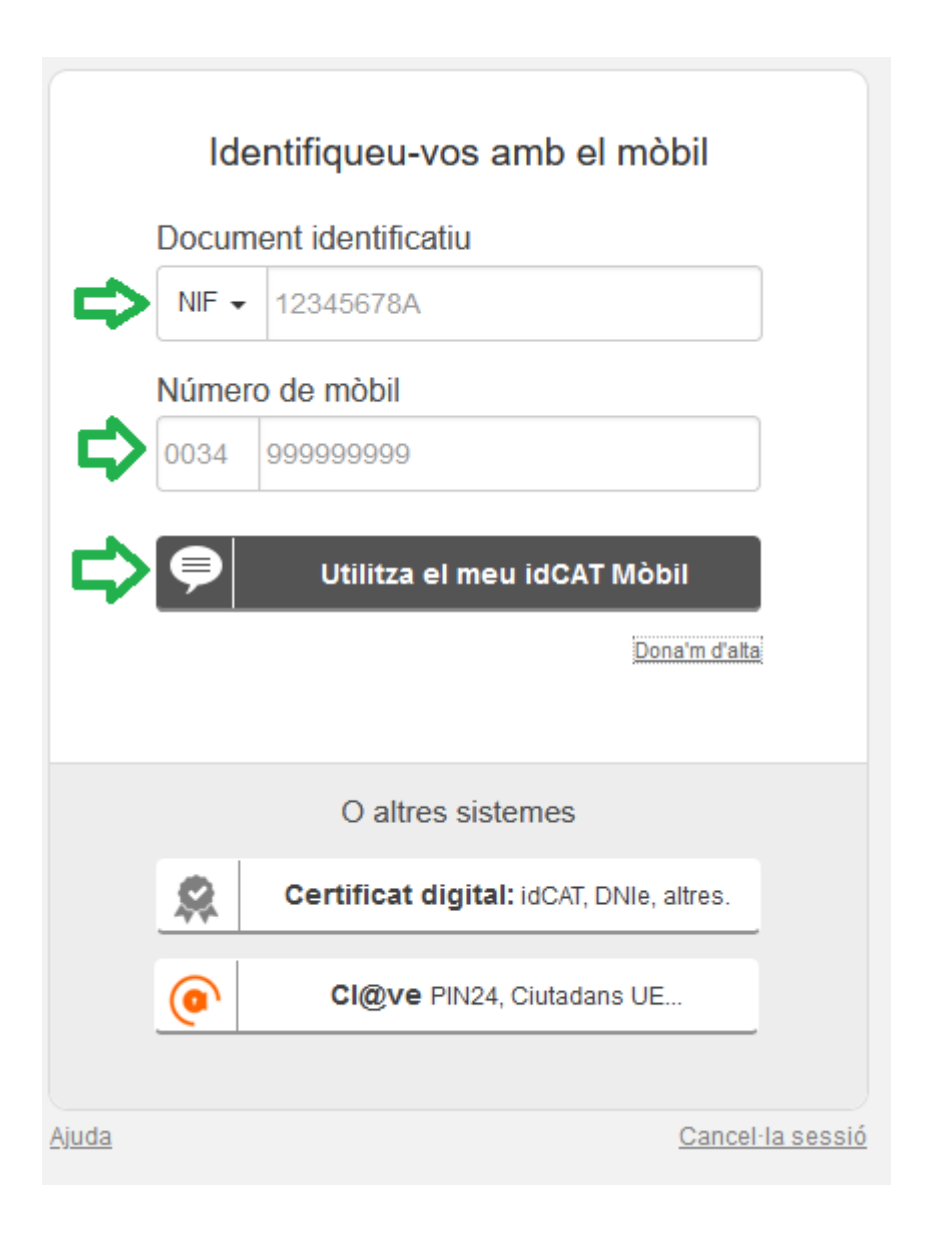

Introduïu el codi que us acaben d'enviar per SMS:

| N              | Verificació de la contrasenya                                          |
|----------------|------------------------------------------------------------------------|
| 0              | S'ha enviat un missatge de text amb la<br>contrasenya al vostre mòbil. |
| Nota:<br>minut | L'entrega dels SMS pot arribar a allargar-se uns<br>s.                 |
|                | luïu la contrasenya                                                    |
| <b>7</b>       | <u>No heu rebut l'SMS?</u>                                             |
| Ver            | ifica                                                                  |
| da             | Cancel                                                                 |

## COM FER UNA SOL·LICITUD GENÈRICA ONLINE

# I ja podreu entrar a formalitzar la sol·licitud online:

| Formulari de sol·licitud ge                                                                                                    | enèrica                                                                                                    |                                                                                                    |                                                                                                    |
|----------------------------------------------------------------------------------------------------|----------------------------------------------------------------------------------------------------|----------------------------------------------------------------------------------------------------|----------------------------------------------------------------------------------------------------|
| Tipus de sol·licitant                                                                                                    |                                                                                                    |                                                                                                    |                                                                                                    |
| Persona física                                                                                                    |                                                                                                    |                                                                                                    |                                                                                                    |
| Dades de l'interessat/interessada                                                                                                    |                                                                                                    |                                                                                                    |                                                                                                    |
| Tipus de document                                                                                                    |                                                                                                    | Número de document                                                                                                    |                                                                                                    |
| NIF                                                                                                    | ~                                                                                                    |                                                                                                    |                                                                                                    |
| Nom                                                                                                    | Primer cognom                                                                                                    |                                                                                                    | Segon cognom                                                                                                    |
|                                                                                                    |                                                                                                    |                                                                                                    |                                                                                                    |
| Dades de la notificació<br>Modalitat de la notificació                                                                                                    |                                                                                                    |                                                                                                    |                                                                                                    |
| Correu electrònic                                                                                                    |                                                                                                    |                                                                                                    |                                                                                                    |
| Dades de contacte                                                                                                    |                                                                                                    |                                                                                                    |                                                                                                    |
| Telèfon 1                                                                                                    | Telèfon 2                                                                                                    |                                                                                                    | Correu electrònic                                                                                                    |
|                                                                                                    |                                                                                                    |                                                                                                    |                                                                                                    |
| Dades de la sol·licitud                                                                                                    |                                                                                                    |                                                                                                    |                                                                                                    |
| Exposo                                                                                                    |                                                                                                    |                                                                                                    |                                                                                                    |
| 1000 caràcters restants<br>Sol·licito                                                                                                    |                                                                                                    |                                                                                                    |                                                                                                    |
| 1000 caràcters restants<br>Sol·licito<br>1000 caràcters restants<br>Destinació                                                                                                    |                                                                                                    | Quin tràmit voleu fer?                                                                                                    |                                                                                                    |
| 000 carácters restants<br>Sol·licito<br>1000 carácters restants<br>Destinació<br>OAMR (Registre) - Rectorat                                                                                                    | ~                                                                                                    | Quin tràmit voleu fer?<br>Presentar un escrit /                                                                                                    | / sol-licitud                                                                                                    |
| 1000 carácters restants         Sol·licito         1000 carácters restants         Destinació         OAMR (Registre) - Rectorat         Documentació         1 Per adjuntar un fitxer (tipus de fitxer         2 Seleccioneu el fitxer (màxim 5MB) (         3 Si voleu adjuntar més documents (         4 Si voleu eliminar un document, prer         Afegeix document                                                                                                    | ers admesos), cilqueu el botó "Afeg<br>que desitgeu annexar a la sol·licituc<br>fins a un màxim de 5), torneu a clica<br>meu el botó "Elimina document" situa                                                                                                    | Quin tràmit voleu fer?<br>Presentar un escrit /<br>eix document"<br>ar el botó "Afegeix docume<br>t a la dreta del document                                                                                                    | rt"                                                                                                    |
| Coordination of the second second se | ers admesos), cliqueu el botó "Afeg<br>que desitgeu annexar a la sol·licituc<br>fins a un màxim de 5), torneu a clici<br>meu el botó "Elimina document" situa<br>t de les dades aportades: La persor<br>a son certes<br>ament (UE) 2016/879 del Parlament Euro<br>la lliure circulació d'aquestes dades (RGF<br>es entrades i sortides de documents en<br>ls es fa en compliment de l'obligació lega<br>i Lui 28/2010, de 3 d'agost. de règim ju<br>responsable del tractament, no cedirà le                                         | Quin tràmit voleu fer?<br>Presentar un escrit /<br>eix document"<br>g<br>ar el botó "Afegeix docume<br>t a la dreta del document<br>ta que signa declara, sota<br>peu i del Consell, de 27 d'abril<br>D), us informem que les vostr<br>H Registre de la Universitat Au<br>il derivada de la Liei 39/2015, d<br>rifici de procoliment de les a<br>s vostres dades personals a te                                       | / sol-licitud // sol-licitud // sol- |
|                                                                                                    | rs admesos), cliqueu el botó "Afeg<br>que desitgeu annexar a la sol·licituc<br>fins a un màxim de 5), torneu a clica<br>meu el botó "Elimina document" situa<br>t de les dades aportades: La persor<br>a son certes<br>ament (UE) 2016/679 del Parlament Euro<br>la liure circulació d'aquestes dades (RGP<br>as entrades i sortides de documents en o<br>la luel 26/2010, de 3 d'agost, de règim ju<br>responsable del tractament, no cedirá le<br>gament previstos o quan sigui de compli<br>stres dades es conservara mentre sinu | Quin tràmit voleu fer?<br>Presentar un escrit /<br>eix document"<br>I<br>ar el botó "A fegeix document<br>t a la dreta del document<br>ha que signa declara, sota<br>peu i del Consell, de 27 d'abril<br>D), us informem que les vostr<br>Hegistre de la Ulei 39/2015, d<br>ridici de procediment de les a<br>s vostres dades personals a te<br>ment obligat, i les vostres dade<br>in necessàries per a les finalitz | / sol·licitud  / sol·licitud  / sol·licitud  / sol·licitud  // sol·licitud  // |

#### COM FER UNA SOL·LICITUD GENÈRICA ONLINE

A l'apartat "EXPOSO" podeu explicar els motius o circumstàncies relacionades amb la vostra sol·licitud.

A l'apartat "SOL·LICITO" indiqueu la vostra petició de manera breu i concisa.

Per a qualsevol dubte contacteu amb nosaltres:

ga.ciencies@uab.cat

+34 93 581 2280